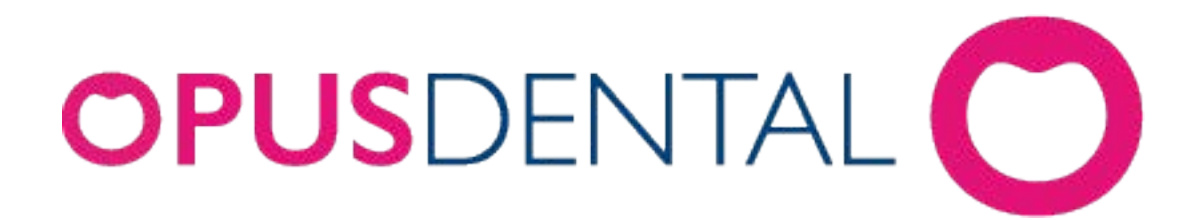

# Manual for Opus SMS

# Kapittel 1 SMS - funksjonen

| Innstillinger for SMS i firmakortet | 3                                                                                                    |
|-------------------------------------|----------------------------------------------------------------------------------------------------|
| Opus SMS Service Manager            | 4                                                                                                    |
| Personaliakortet til pasienten      | 6                                                                                                    |
| SMS tekster ·····                   | 7                                                                                                    |
| Sende SMS                           | 9                                                                                                    |
| Sendte SMS                          | 16                                                                                                    |
| Mottatte SMS ·····                  | 18                                                                                                    |
| SMS informasjon                     | 21                                                                                                    |
| koner i timeboken                   | 22                                                                                                    |
|                                     | Innstillinger for SMS i firmakortet<br>Opus SMS Service Manager<br>Personaliakortet til pasienten<br>SMS tekster<br>Sende SMS<br>Sendte SMS<br>Mottatte SMS<br>SMS informasjon<br>Ikoner i timeboken |

## Stikkordsregister

0

3

## 1 SMS - funksjonen

Opus SMS er en tjeneste som leverer SMS funksjonalitet til Opus Dental. Med Opus SMS kan Opus sende påminnelser via SMS, og man sparer tid og antall pasienter som ikke møter til timen reduseres. Abonnementet bestilles via: http://opussms.no. For mer informasjon om Opus SMS/fakturaspørsmål, kontakt 21st Century Mobile Solutions, http://www.21st.se eller per telefon: +46 08 462 05 10.

#### Hva kreves for å installere SMS på din maskin

- Gyldig abonnement 21st Century Mobile Solutions.
- SQL database
- Opus versjon: min. Opus 6.0.xx.xxx
- Win 2000 alternativt Win 2003 eller Win XP på EN (1) maskin i nettverket fast tilkoblet til Internett åpningsport 80.
- Opus SMS Service må være installert på denne maskinen i nettverket.

## 1.1 Innstillinger for SMS i firmakortet

Etter at ovenstående krav er oppfylt starter du med å gå til **Verktøy|Oppsett denne behandler|Firmaopplysninger**. Sett kryss i SMS ruten og registrer koden du har fått fra 21st Century Mobile Solutions. Når dette er gjort åpnes alle SMS menyer og funksjoner i Opus. Denne koden må legges inn per regnskap i Opus.

| <b>Organisasjon</b><br>Fylke 1 | ▼                                 | Ansvarlig behandler         Reg.dato         Siste endring           30.09.2004         19.08.2010 |
|--------------------------------|-----------------------------------|----------------------------------------------------------------------------------------------------|
| etaljer                        | , ,                               | Paraeltae Assat                                                                                    |
| Firmanavn:                     | Distriktstannklinikken i Lillevik | Regiskap Annet Bruk økonomi innstillinger for organisasjon                                         |
| Drg.nr.:                       | 999999999                         | Status MNTF                                                                                        |
| Kontaktperson                  |                                   | Aktiv                                                                                              |
| Fittel:                        | Kort navn: DL                     |                                                                                                    |
| ornavn:                        |                                   |                                                                                                    |
| Etternavn:                     | Distriktstannklinikken i Lillevik |                                                                                                    |
| iresse                         |                                   |                                                                                                    |
| Adresse 1:                     | Sentrumsbygget 55                 |                                                                                                    |
| Adresse 2:                     | Oppgang c                         |                                                                                                    |
| Postnummer:                    | 3300 Poststed: HOKKSUND           | Prisliste: 2012   Hent prisliste fra organisasjon                                                  |
|                                | Kommune avviker fra postnr.       | Pehandlingeliste:                                                                                  |
| ntaktinformasj                 | on                                |                                                                                                    |
| Telefon:                       | 22 33 4455 Mobil:                 | SMS                                                                                                |
| Telefon 2:                     | 23234554 Faks:                    | For bestilling, kontakt Opus Systemer                                                              |
| E-post:                        |                                   | SMS Sender-ID:                                                                                     |
| Provide Line (Acad             |                                   |                                                                                                    |
| SpesialistAvu                  |                                   | 1. Sett en hake på 2. Legg inn koden som du har fått fra 21st                                      |
| erknader                       |                                   | SMS Century Mobile                                                                                 |
|                                |                                   | ·                                                                                                  |
|                                |                                   |                                                                                                    |
|                                |                                   |                                                                                                    |
|                                |                                   |                                                                                                    |
|                                |                                   |                                                                                                    |
|                                |                                   |                                                                                                    |
|                                |                                   | <b>v</b>                                                                                           |
|                                |                                   |                                                                                                    |
|                                |                                   |                                                                                                    |
|                                |                                   |                                                                                                    |
|                                |                                   |                                                                                                    |

## 1.2 Opus SMS Service Manager

Opus SMS Service Manager er en tjeneste som henter SMS fra Opus og videresender disse til 21st Century Mobile. Benytt en sertifisert tekniker ved installasjon av Opus SMS service, dersom du er usikker på hvordan dette skal gjøres. Du skal kunne finne SMS servicen i Windows ved å gå på **Start |Alle programmer |Opus Dental |SMS |SMS Control Manager**:

| BIB OPUS SMS Service                                                 | e Man 🗖 🖻 🖾                                      |
|----------------------------------------------------------------------|--------------------------------------------------|
| Service LISE-                                                        | PC - OPUSSMSService                              |
| Database LISE<br>LISE<br>LISE                                        | PC\OPUS.messe 70<br>PC\OPUS.RC70<br>PC\OPUS.RC71 |
| Databaser som<br>tjenesten<br>henter SMS fra                         |                                                  |
| OPUS<br>SMS<br>SERVICE                                               | Status<br>Start                                  |
| Tjenesten starter<br>automatisk når<br>operativsystemet<br>restartes | Stop                                             |
| Auto-start service                                                   | when OS starts                                   |
| Status                                                               | Process SMS                                      |
| Running - \\LISE-PC - 0                                              | PUSSMSService                                    |

Her fremgår det hvilke(n) database SMS servicen er koblet mot og om tjenester er startet. Dersom knappen for start er trykket inn (slik bildet viser) så kjører tjenesten. Her kan du sette tjenesten på pause eller stoppe den helt. Dersom

vi trykker på 🙋 nederst i vinduet får vi dette:

| SI | MSSet | tting                            |                                          |                                                    |
|----|-------|----------------------------------|------------------------------------------|----------------------------------------------------|
|    | SMS   | OPUS databases                   |                                          |                                                    |
|    |       | Server                           | Database                                 | Database                                           |
|    | •     | LISE-PC\OPUS                     | messe 70                                 | Server                                             |
|    |       | LISE-PC\OPUS<br>LISE-PC\OPUS     | RC70<br>RC71                             | Database 🗨                                         |
|    |       |                                  |                                          | Delete Test Save                                   |
|    |       |                                  | Add                                      | Kobling mot database                               |
|    | -Don  | t send SMS at<br>22:00 + 07:00 + |                                          | Polling interval (minutes):                        |
|    |       | Saturday 🔲 Sunday                | mellom et visst                          | O Manual mode                                      |
| J  | No    | orsk Helsenett                   | kl.slett og/eller på<br>lørdag og søndag | Intervall for henting av<br>SMS fra Opus OK Cancel |

I dette bildet kan du gjøre følgende:

- Opprette en kobling mot databasen (se nedenfor)
- Angi om du er koblet til helsenett
- Angi om det skal være et tidsintervall SMS ikke skal sendes ut
- Hvor ofte tjenesten skal hente SMS fra Opus.

| Opprette kobling mot database                       |   |
|-----------------------------------------------------|---|
| 1. Trykk på Add knappen og du får dette bildet:     |   |
| Database                                            | _ |
| Server LISE-PC\OPUS                                 | þ |
| Database 🔹 🧳                                        | > |
| Delete Test Save                                    |   |
| 2. Velg server og deretter database.                |   |
| 3. Trykk på Save knappen, og koblingen er opprettet |   |

6

## 1.3 Personaliakortet til pasienten

For å kunne sende SMS til en pasient må pasienten ha et gyldig mobilnummer i personaliakortet. Dette nummeret kan for eksempel aldri starte med 00.

| Vip-pasient       | Pasient nr.           | C                | Klinikk                |                | Behandler                 |
|-------------------|-----------------------|------------------|------------------------|----------------|---------------------------|
| Begrenset tilga   | ng 10003              |                  | Distriktstannklinikker | n i Lillevik 🔻 | 0001 Tannlege Lise Negård |
| Detaljer          |                       |                  |                        | Status         |                           |
| Etternavn:        | Berentsen             |                  |                        | 🔽 Aktiv        | 🔲 Ønsker anestes          |
| Fornavn:          | Siri                  |                  |                        | Sluttet        | Obs!                      |
| Fødselsnummer:    | 02 02 1967            | Årskull          | 45                     | 🔲 Død          | Ønsker SMS                |
|                   |                       |                  |                        | Flyttet        | ~~                        |
| Kjønn:            | Ukjent 🔻              | Tidligere ettern | avn:                   | Foresatte      | Sett en hake her          |
| Yrke:             |                       |                  |                        | F              | ønsker SMS                |
| Adresse           |                       |                  |                        | Foresatt 1:    | (                         |
| Adresse 1:        | Vibsevej 89           |                  |                        | Foresatt 2:    |                           |
| Adresse 2:        |                       |                  |                        |                |                           |
| Postnummer:       | 1378 Poststed:        | NESBRU           |                        | Vantalia       | •                         |
| Kommunekode       | 0220 Kommune:         | ASKER            |                        | Ventensi       |                           |
| Kommune avvike    | er fra postnr. Fylke: | Akershus         |                        | Diverse        |                           |
| Kontaktinformasjo | n                     |                  |                        |                |                           |
| Arbeid:           | Mo                    | bil: 4822        | 2017                   | Folketrygde    | n                         |
| Hjem:             |                       | g inn et gyldig  |                        | Trygdekonto    | rnr.: Navn                |
| -                 | m                     | obilnummer       |                        |                |                           |

**OBS!** Om pasienten eksemplevis har tid på mandag og SMSen skal sendes på søndag, så vil denne SMSen ikke sendes på søndagen dersom PC`en er slått av denne dagen.

## 1.4 SMS tekster

SMS tekster finnes under menyvalget Verktøy|Oppsett denne behandler|SMS-tekster:

| SMS-tekster - Innstillinger for Distriktstannklinikk                                                                              | en i Lillevik                 |                  |                                 |                      | X             |
|----------------------------------------------------------------------------------------------------|-------------------------------|------------------|---------------------------------|----------------------|---------------|
| Generell 🔄 Tillat svar (Avsender=Mobilnummer)                                                                                     | Avsender ved SMS uten svarmul | ighet Tannlege   |                                 |                      | Tekst         |
| Påminnelse 1<br>Ø Aktiv Tillat svar (Avsender=Mobilnummer)                                                                        | Avsender ved SMS uten svarmul | ighet Tannlege   | Timer før avtaletidspunkt for   | utsendelse av SMS 70 | Tekst         |
| Påminnelse 2<br>Ø Aktiv Tillat svar (Avsender=Mobilnummer)                                                                        | Avsender ved SMS uten svarmul | ighet Tannlege   | Timer før avtaletidspunkt for   | utsendelse av SMS 22 | Tekst         |
| Påminnelse 3<br>Aktiv Tillat svar (Avsender=Mobilnummer)                                                                          | Avsender ved SMS uten svarmul | ighet Tannlege   | Timer før avtaletidspunkt for   | utsendelse av SMS 1  | Tekst         |
| Takk for besøket                                                                                                    | Avsender ved SMS uten svarmul | ighet Tannlege   | Timer etter avtaletidspunkt for | utsendelse av SMS 3  | Tekst         |
| Beskjed Tillat svar (Avsender=Mobilnummer)                                                                                        | Avsender ved SMS uten svarmul | ighet Tannlege   |                                 |                      | Tekst         |
| Recall 🔲 Tillat svar (Avsender=Mobilnummer)                                                                                       | Avsender ved SMS uten svarmul | ighet Tannlege   |                                 |                      | Tekst         |
| Utsendelse av SMS-påminnelser<br>Til alle pasienter med gyldig mobilnummer<br>Para til ansienter som har 'Øseker, SMS' i oppoppli | lostat                        | Ingen utsendelse | Ons Tor                         | 🗖 Fre 🔽 Lør 🛛        | <b>√</b> Søn  |
| Oppdater SMS     Oppdater SMS                                                                                                    | inoi ioi                      |                  |                                 | Lagre                | L <u>u</u> kk |

En SMS kan inneholde maksimalt 160 tegn. Dersom SMSen inneholder flere enn 160 tegn, skapes det yttligere en SMS. Dersom det skapes en ekstra SMS, så påløper det vanlig kostnad for SMS nummer to. Grunnen til at det ikke har kostet noe for den ekstra SMSen tidligere, er fordi noen operatører ikke har hatt støtte for dette. **NB!** Det er viktig å bemerke seg at en SMS kan bli lengre enn 160 tegn, selv om det ikke ser slik ut på dataskjermen. Dette er fordi SMS egentlig bare håndterer 7-bit ascii tegnoppsett. 7-bit ascii betyr i denne sammenheng at det bare er tegnene 0-9 og a-z (store og små) som håndteres. Alle øvrige tegn som Æ, Ø og Å, genererer flere tegn i bakgrunnen på SMSen.

#### Standard tekster som benyttes ved utsendelse av SMS

Det finnes syv typer standard tekster:

- Påminnelse 1,2 og 3 Brukes når det skal sendes påminnelse til pasienten om bestilt tid
- Generell SMS Brukes i alle andre tilfeller
- Beskjed Brukes direkte i timeboken på bestilt time
- Recall–Brukes ved recall-innkallelser

Det er mulig å endre på alle tekstene slik at de er tilpasset klinikkens ønskede kommunikasjon med pasienten. Ved å klikke på feltet **Tekst** kan spesielle koblingsfelt legges inn i teksten:

- [Fornavn] Pasientens fornavn
- [Etternavn] Pasientens etternavn
- [Tidspunkt] Pasientens timeavtale
- [Behandler] Ansvarlig behandler

Opus erstatter disse koblingsfeltene automatisk med aktuell informasjon når SMS genereres.

| 8 | Onus Dental 7.0 |
|---|-----------------|
| 0 | Opus Demai 7.0  |

| I SMS-tekst                             | er                                    |                                            |                                            | X                              |
|-----------------------------------------|---------------------------------------|--------------------------------------------|--------------------------------------------|--------------------------------|
| Påminnelse 1<br>Flettefelt<br>[FORNAVN] | [ETTERNAVN]                           | TIDSPUNKT]                                 | [BEHANDLER]                                | [BUSINESSPHONE]                |
| Hei [FO<br>[TIDSPU<br>Du kan            | RNAVN], n<br>JNKT]. Mvl<br>ikke sende | ninner om 1<br>n, Distrikts<br>e svar på d | timeavtale h<br>tannklinikke<br>enne SMS-e | nos oss<br>m i Lillevik .<br>n |
|                                         | Gjenoppre                             | tter standard<br>ekst                      |                                            |                                |
| Hentstan                                | dardtekst                             |                                            | a                                          | gre L <u>u</u> kk              |

Knappen Hent standardtekst tilbakestiller teksten med Opus egen standard-tekst (den som finnes i dette vinduet ved installasjon).

#### Tillat svar

Pasienten kan få mulighet til å besvare mottatt SMS ved å hake av Tillat svar:

| SMS-tekster - Innstillinger for Distriktstannklinikk                                             | en i Lillevik                                              | Σ                                                        | 3   |
|--------------------------------------------------------------------------------------------------|------------------------------------------------------------|----------------------------------------------------------|-----|
| Generell Sett en hake på Tillat svar dersom<br>pasienten skal kunne svare på SMS<br>Påminnelse 1 | vsender ved SMS uten svarmulighet Tannlege                 | Sett inn antall timer for<br>utsendelse Tekst            | ן   |
| Aktiv 🔽 Tillat svar (Avsender=Mobilnummer)                                                       | Avsender ved SMS uten svarmulighet Tannlege                | Timer før avtaletidspunkt for utsendelse av SMS 70 Tekst | ] [ |
| Påminnelse 2<br>V Aktiv Tillat svar (Avsender=Mobilnummer)                                       | Legg inn avsender dersom "Tillat svar" IKKE er<br>haket av | Timer før avtaletidspunkt for utsendelse av SMS 22 Tekst | ו   |

Dersom du setter en hake på **Tillat svar** så vil mottakeren av SMS få ett telefonummer som avsender. Dersom dette feltet ikke hakes av kan avsenderen være en tekst som du angir under **Avsender ved SMS uten svarmulighet**. I tillegg kan du selv bestemme hvor lang tid før timeavtalen SMS påminnelsen skal sendes.

#### Innstillinger

Nederst i vinduet for SMS-tekster finner du innstillinger i forhold til utsendelse av SMS påminnelser:

| Utsendelse av SMS-påminnelser                                                  |
|--------------------------------------------------------------------------------|
| <ul> <li>Til alle pasienter med gyldig mobilnummer</li> </ul>                  |
| <ul> <li>Bare til pasienter som har 'Ønsker SMS' i personaliakortet</li> </ul> |
| ⊙ Ingen                                                                        |
| Oppdater SMS                                                                   |

- Til alle pasienter med gyldig mobilnummer SMS sendes til alle som får timeavtale og som har gyldig mobilnummer i personalia kortet
- Bare til pasienter som har ønsker SMS i personalia kortet SMS sendes kun til de pasienter som har haket av for SMS i personalia kortet
- Ingen

Trykk på Oppdater SMS dersom du gjør endringer i dette bildet.

#### Ingen utsendelse

**Ingen utsendelse** betyr at valgt dag ikke tas med i tidsangivelsen når SMS skal sendes. Det kan f.eks. være noen som foretrekker å ikke få tilsendt SMS-påminnelse i helgen. Ved å sette en hake på lørdag og søndag, så vil SMS påminnelse på f.eks. mandagens pasienter bli sendt ut på fredag i stedet.

| Ingen utser | ndelse |       |     |     |       |       |
|-------------|--------|-------|-----|-----|-------|-------|
| 📄 Man       | 🔲 Tir  | Ons 📄 | Tor | Fre | 📃 Lør | 📄 Søn |

## 1.5 Sende SMS

Man kan sende SMS på ulike måter og fra ulike steder i Opus. Nedenfor finner du en oversikt over de alternativer som finnes, samt hvilke typer standardtekster som Opus benytter seg av.

- Sende SMS til pasient Generell tekst
- Sende SMS påminnelse til pasient Påminnelse tekst
- Sende SMS til valgfritt nummer Generell tekst
- Søk frem et antall pasienter og sende SMS til disse Generell tekst
- Sende SMS påminnelser til dagens pasienter Påminnelse tekst
- Sende SMS direkte fra pasientens tid i timeboken Egen tekst

#### Sende SMS til pasient - Generell tekst

Du må søke opp og velge den pasienten du skal sende en generell SMS til. Når pasienten er hentet opp i pasientlinjen, trykk på **Pasient |Send SMS** og følgende bilde vises:

| ſ | SMS                                                                                                    | _                                                                   |                                                    |                                 |                 |                                                                    | 22                                    |
|---|----------------------------------------------------------------------------------------------------|---------------------------------------------------------------------|----------------------------------------------------|---------------------------------|-----------------|--------------------------------------------------------------------|---------------------------------------|
|   | Mottaker Mobil<br>Berentsen Siri +4748222017                                                                       |                                                                     | 22017                                              |                                 |                 |                                                                    |                                       |
|   | Navn og mobilnummer<br>til aktiv pasient<br>Du kan redigere teksten<br>ved å trykke i feltet og<br>legge til tekst | <sup>Aelding</sup><br>Hei Siri! Mvh, Distrik<br>kan ikke sende svar | tstannklinikken i Lillevik . Du<br>på denne SMS-en | Status<br>Opprettet<br>Resultat | Sendes<br>Utgår | 05.03.2012 V<br>08.03.2012 V<br>er kan du endre o<br>utsendelse av | 12:45 🚖<br>12:45 🚖<br>dato for<br>SMS |
|   | Ø                                                                                                    |                                                                     |                                                    |                                 | Vis svar        | <u>о</u> к                                                         | Avbryt                                |

#### Sende SMS påminnelse til pasienten - Påminnelse tekst

Dersom du ønsker å sende en SMS-påminnelse ved opprettelse av en avtale, så setter du en hake på SMSpåminnelse. Pasienten får da en SMS påminnelse x antall timer før den avtalte timen. Dersom pasienten har markering for **Ønsker SMS** i personaliakortet, eller om du har valgt å sende til alle med gyldig mobilnummer, vil SMS-påminnelse være automatisk haket av i bildet:

| 10 | Opus Dental 7.0 |
|----|-----------------|
| 10 | opus Dentar 7.0 |

| Dato: 06.03.2012 Ressurs: Stol 1                                                | Reg. av:                    |  |  |
|---------------------------------------------------------------------------------|-----------------------------|--|--|
|                                                                                 |                             |  |  |
| Okedag Itirsdag Behandler: 0001 Tannlege Lise Negård 🔻                          | hanne<br>Reg dato/Endr dato |  |  |
| Tid: 11:30 IIII 12:00 IIIIIIIIIIIIIIIIIIIIIIIIIIIIIIIIIII                       |                             |  |  |
| Antall minutter: 30                                                             | Innkallingskort             |  |  |
| Søk neste ledige time Denne er automatisk haket av dersom pasienten har "Ønsker | Nei  Ja Flytt neste recall  |  |  |
| Pasient SMS" i personalia eller du har                                          | SMS                         |  |  |
| Kundenr: 10003 Fødselsnr: 020267 Otsenderse til alle pasienter                  | SMS-nåminnelse SM           |  |  |

Klikk på SMS ikonet for å kontrollere eller endre SMS teksten:

| ottaker                                    | Mobil                                           |                                                                                       | Siden jeg har haket av på ingen |                     |  |  |
|--------------------------------------------|-------------------------------------------------|---------------------------------------------------------------------------------------|---------------------------------|---------------------|--|--|
| Berentsen Siri                             | +4748222017                                     | utsendelse lørdag og søndag, så legger<br>Opus automatisk til riktig antall timer før |                                 |                     |  |  |
| Påminnelse 1                               | Melding                                         | Status                                                                                | SMS-påminnelsen sendes          |                     |  |  |
|                                            | Hei Siri, minner om timeavtale hos oss          | Opprettet                                                                             | Send 1                          | 18 timer før        |  |  |
| Påminnelse 1 og 2 er<br>haket av og du kan | Distriktstannklinikken i Lillevik . Du kan ikke | Resultat                                                                              | Sendes 0                        | 1.03.2012 👻 13:30 🚔 |  |  |
| endre teksten i dette<br>bildet.           | sende svar på denne SMS-en                      |                                                                                       | Utgår Of                        | 3.03.2012 🔻 11:30 🗄 |  |  |
| Påminnelse 2                               | Melding                                         | Status                                                                                |                                 |                     |  |  |
|                                            | Hei Siri, vi minner om timeavtalen 06.03.2012   | Opprettet                                                                             | Send 2                          | 2 timer før         |  |  |
|                                            | N. 11.50.                                       | Resultat                                                                              | Sendes 05                       | 5.03.2012 👻 13:30 🗄 |  |  |
|                                            |                                                 |                                                                                       | Utgår 00                        | 5.03.2012 🔻 11:30   |  |  |
| Påminnelse 3                               | Melding                                         | Status                                                                                |                                 |                     |  |  |
|                                            | Hei Siri, vi minner om timeavtalen 06.03.2012   | Opprettet                                                                             | Send 1                          | timer før           |  |  |
|                                            | KI. 11:30.                                      | Resultat                                                                              | Sendes 0                        | 5.03.2012 - 10:30   |  |  |
|                                            |                                                 |                                                                                       | Utgår 0                         | 6.03.2012 🔻 11:30   |  |  |
| Takk for besøket                           | Melding                                         | Status                                                                                |                                 |                     |  |  |
|                                            | Takk for besøket og velkommen igjen! Tannlege   | Opprettet                                                                             | Send 3                          | timer etter         |  |  |
|                                            | Lise Negard                                     | Resultat                                                                              | Sendes 0                        | 6.03.2012 - 14:30   |  |  |
|                                            |                                                 |                                                                                       | Utgår 0                         | 7.03.2012 🔻 14:30   |  |  |
| <br>ภ                                      |                                                 |                                                                                       | Vis sugs                        |                     |  |  |

Dersom det finnes et gyldig mobilnummer i personaliakortet, vil ikke SMS valget vises. Klikker du på SMS ikonet vil følgende melding vises:

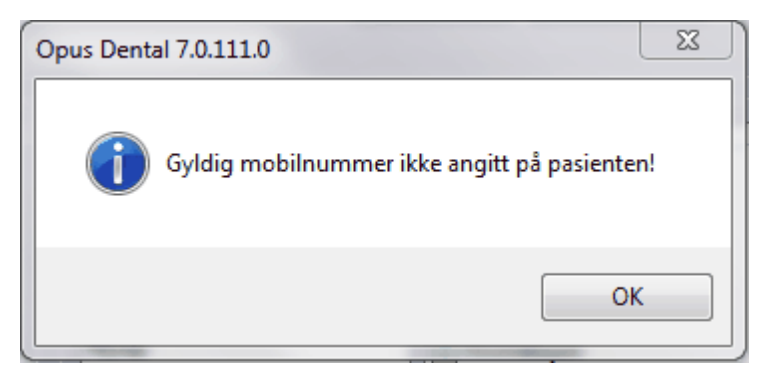

Om du vil sende en SMS påminnelse til en pasient som allerede har time i timeboken, høyreklikk på pasientens timeavtale og velg Lag SMS-påminnelse.

| 74 F, Fremberg Torbian | m 01 11 197              |
|------------------------|--------------------------|
|                        | Velg timens pasient      |
|                        | Vis all tekst            |
|                        | Endre                    |
|                        | Slett/Avbestill          |
|                        | Skriv ut timekort        |
|                        | Lag SMS-påminnelse       |
|                        | Send SMS direkte         |
|                        | Send Epost direkte       |
|                        | Flytt - pasientens ønske |
|                        | Flytt - klinikkens ønske |
|                        | Flytt - feilregistrering |
|                        | Flytt hel dag            |
|                        | Pasienten er ankommet    |
|                        | Repeter                  |
|                        | nepeter                  |

Følgende vindu vil vises:

| STIB SMS                   |                                                                                                    |                           |                         | X                                                                                                   |
|----------------------------|----------------------------------------------------------------------------------------------------|---------------------------|-------------------------|----------------------------------------------------------------------------------------------------|
| Mottaker<br>Berentsen Siri | Mobil<br>+4748222017                                                                                                    |                           |                         |                                                                                                    |
| Påminnelse 1               | Melding<br>Hei Siri, minner om timeavtale hos oss<br>07.03.2012 Kl. 11:45. Mvh,<br>Distriktstannklinikken i Lillevik . Du kan ikke<br>sende svar på denne SMS-en | Status Opprettet Resultat | Send<br>Sendes<br>Utgår | 114     timer før       02.03.2012     ▼       17:45     ▼       07.03.2012     ▼       11:45     ▼ |
| Páminnelse 2               | Melding<br>Hei Siri, vi minner om timeavtalen 07.03.2012<br>Kl. 11:45.                                                                                           | Status Opprettet Resultat | Send<br>Sendes<br>Utgår | 22 timer før<br>06.03.2012 v 13.45 v<br>07.03.2012 v 11.45 v                                        |
| Påminnelse 3               | Melding<br>Hei Siri, vi minner om timeavtalen 07.03.2012<br>Kl. 11:45.                                                                                           | Status Opprettet Resultat | Send<br>Sendes<br>Utgår | 1 timer før<br>07.03.2012 ▼ 10:45 ☆<br>07.03.2012 ▼ 11:45 ☆                                         |
| Takk for besøket           | Melding<br>Takk for besøket og velkommen igjen! Tannlege<br>Lise Negård                                                                                          | Status Opprettet Resultat | Send<br>Sendes<br>Utgår | 3 timer etter<br>07.03.2012 ▼ 14:45 ☆<br>08.03.2012 ▼ 14:45 ☆                                       |
| 2                          |                                                                                                    |                           | Vis svar                | OK Avbryt                                                                                           |

Her setter du en hake på de SMS-påminnelsene du ønsker å sende for denne timen. Klkk på **OK** og SMS sendes eller settes på vent.

#### Send SMS til valgfritt nummer - Generell tekst

Velg Verktøy | Send SMS og følgende bilde vises:

| SMS                                                                    | X             |
|------------------------------------------------------------------------|---------------|
| Mobil                                                                  |               |
| 48222017                                                               |               |
| Melding                                                                |               |
| Hei. Vi er blitt forsinket med 15 minutter<br>Mvh Tannlege Lise Negård | i dag.        |
| <u><u>o</u>k</u>                                                       | <u>Avbryt</u> |

Skriv inn beskjeden og mobilnummer, klikk deretter **OK**.

Send SMS til flere pasienter samtidig - Generell tekst

Velg Lister | Arkivspørring og du får følgende bilde:

| Arkiv:                                                                                                    | pørring           |                        |             |                                                          |                                                                            |                                                                                                    |                                                                   |                                                                                                    |                                                                                       |                                                                                   |             | × |
|----------------------------------------------------------------------------------------------------|-------------------|------------------------|-------------|----------------------------------------------------------|----------------------------------------------------------------------------|----------------------------------------------------------------------------------------------------|-------------------------------------------------------------------|----------------------------------------------------------------------------------------------------|---------------------------------------------------------------------------------------|-----------------------------------------------------------------------------------|-------------|---|
| Pasient                                                                                                    |                   | Personnr.     Foresatt | Fødselsdato | Telefon Skole/Arbeid                                     | Adresse                                                                    | Recalldata Siste US/BW                                                                                           | Recallmerknader                                                   | Neste avtale f.o.m                                                                                                    | 05.03.2012 -<br>Tannhelsegruppe                                                       | 🔲 Risiko K-P-T-G                                                                  |             |   |
| Utvalg         Velg periode           Recall aktiv beh., aktivt regnsk.         05.03.2012 • 05.03.           Reg. fo.m/t.o.m         05.03.2012 • 05.03.           Fødseldato fo.m/t.o.m.         01.01.1994 • 0.31.12.           Tannhelsedata fo.m/t.o.m.         01.01.2012 • 05.03.           Sluttet/flyttet fo.m./t.o.m         05.03.2012 • 05.03.           Tilhører grupper         Kommune           •         • |                   |                        |             | 012 • Ring<br>012 • Reg<br>012 • Reg<br>012 • Krets<br>+ | er selv<br>let/flyttet<br>sluttet/flyttet<br>. med nummer<br>. uten nummer | Reg. på<br>Kun uten<br>Ø Død<br>Ø Likke død<br>Ø Aktiv<br>Usign. jr<br>Skoleklasse<br>Årskull<br>Tannhelsegruppe | denne beh<br>recall<br>-linjer, valgt beh<br>(Alle) •<br>(Alle) • | Risiko K-P-T.4         Karies         Periodontitt         Teknisk         Generelt    Softer etter          © Etternavn         Pasientnr. | (Ingen) ▼<br>(Ingen) ▼<br>(Ingen) ▼<br>(Ingen) ▼<br>Marker d<br>sende et<br>tasten ne | e pasientene du ønsker<br>1 SMS til, ved å holde Ctri<br>de og trykke på pasiente | k.          |   |
| Beh                                                                                                    | Pasientnr         | Etternavn              | Fornavn     | Arbeid                                                   | Hiem                                                                       | Mobil                                                                                                    | Adresse                                                           | Postste                                                                                                    | d Postor                                                                              | F-post                                                                            | Fødselsdato | - |
| 0004                                                                                                    | 10036             | Algren                 | Gunner      |                                                          |                                                                            | +4748032939                                                                                                    | Skogveien 9                                                       | MÁLØY                                                                                                    | 6700                                                                                  | - ,                                                                               | 01.01.1956  | Ξ |
| 0003                                                                                                    | 10030             | Bang                   | Pál         |                                                          |                                                                            |                                                                                                    | Skoleakken 3                                                      | HVALSTAD                                                                                                    | 1395                                                                                  |                                                                                   | 22.05.1968  |   |
| 0004                                                                                                    | 10050             | Bang                   | Pål         |                                                          |                                                                            | 48222017                                                                                                    |                                                                   |                                                                                                    |                                                                                       |                                                                                   | 22.05.1968  | - |
| 0001                                                                                                    | 10003             | Berentsen              | Siri        |                                                          |                                                                            | 48222017                                                                                                    | Vibsevej 89                                                       | NESBRU                                                                                                    | 1378                                                                                  |                                                                                   | 02.02.1967  |   |
| 0002                                                                                                    | 20032             | Berger                 | Ole         |                                                          |                                                                            |                                                                                                    | Dyrefaret 2                                                       | SLEMMESTA                                                                                                    | D 3470                                                                                |                                                                                   | 05.05.1997  |   |
| 0002                                                                                                    | 40000             | Bervik                 | Carl        |                                                          |                                                                            |                                                                                                    |                                                                   | HØLEN                                                                                                    | 1550                                                                                  |                                                                                   | 01.01.1934  | - |
| 0002                                                                                                    | 20029             | Betry                  | Ugly        |                                                          |                                                                            |                                                                                                    | Skolebakken 3                                                     | HVALSTAD                                                                                                    | 1395                                                                                  |                                                                                   | 02.02.1998  | - |
| 0004                                                                                                    | 10045             | Betty                  | Ugly        | 22 22 22 22 22                                           |                                                                            | 48222017                                                                                                    | skolebakken 4                                                     | SLEMMESTA                                                                                                    | D 3470                                                                                |                                                                                   | 12.12.1995  | - |
| 0004                                                                                                    | 10066             | Flømkved               | Jenny       |                                                          |                                                                            |                                                                                                    |                                                                   |                                                                                                    |                                                                                       |                                                                                   | 06.06.2002  | - |
| 0004                                                                                                    | 10043             | Fraktur                | Hans        |                                                          |                                                                            | +4748222017                                                                                                    | Skolebakken 23                                                    | HVALSTAD                                                                                                    | 1395                                                                                  |                                                                                   | 12.03.1956  |   |
| 0004                                                                                                    | 10064             | Frank                  | Fil         |                                                          |                                                                            |                                                                                                    | Askerveien1                                                       | HEGGEDAL                                                                                                    | 1389                                                                                  |                                                                                   | 13.07.1978  |   |
| 0006                                                                                                    | 60001             | Gabrielsen             | Guro        |                                                          |                                                                            |                                                                                                    | Skolebakken 3                                                     | HVALSTAD                                                                                                    | 1395                                                                                  |                                                                                   | 02.02.1989  |   |
| 0001                                                                                                    | 10062             | Gabrielsen             | Tone        |                                                          |                                                                            |                                                                                                    | Skolebakken 2                                                     | SLEMMESTA                                                                                                    | D 3470                                                                                |                                                                                   | 01.12.1956  | - |
| 0002                                                                                                    | 20027             | Gerhardesen            | Ole         |                                                          |                                                                            | 48222017                                                                                                    |                                                                   |                                                                                                    |                                                                                       |                                                                                   | 01.01.1997  | - |
| Ex                                                                                                    | Export Totalt 134 |                        |             |                                                          |                                                                            |                                                                                                    |                                                                   |                                                                                                    |                                                                                       |                                                                                   |             |   |

Marker de pasienter det skal sendes SMS til, en om gangen ved å holde CTRL-tasten nede og klikke på de aktuelle pasientene, eller samtlige. Klikk deretter på **SMS** ikonet, da får du dette:

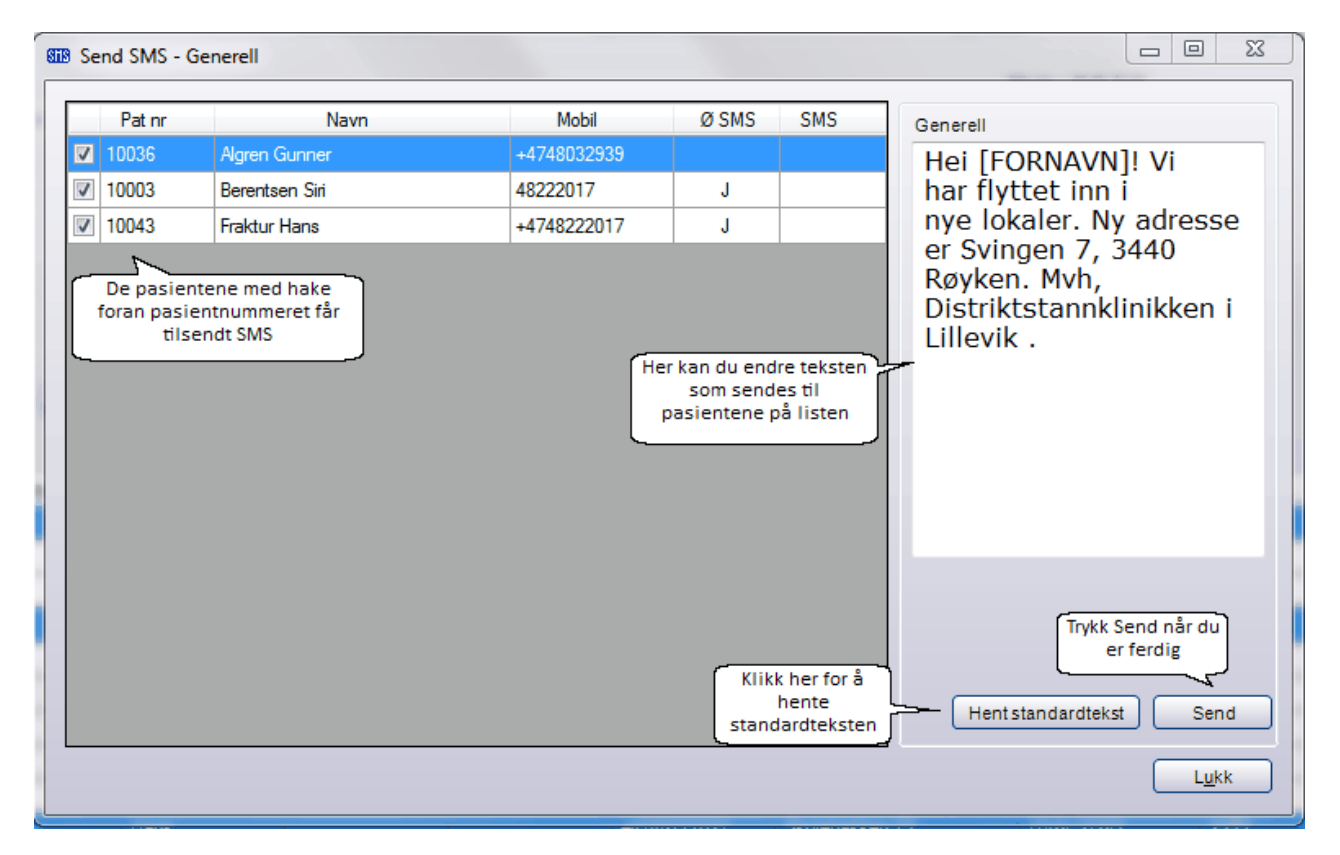

Kun de pasienter som har en hake til venstre for Pas nr. kommer til å få SMS. Når du har trykket **Send,** så får du opp status på SMS:

| 8 Se | nd SMS - G | Generell       |             |       |     |                         |
|------|------------|----------------|-------------|-------|-----|-------------------------|
|      | Pat nr     | Navn           | Mobil       | Ø SMS | SMS | Generell                |
|      | 10036      | Algren Gunner  | +4748032939 |       | V   | Hei [FORNAVN]! Vi       |
| 7    | 10003      | Berentsen Siri | 48222017    | J     | V   | har flyttet inn i       |
| V    | 10043      | Fraktur Hans   | +4748222017 | J     | V   | nye lokaler. Ny adresse |
|      |            |                |             |       |     |                         |
|      |            |                |             |       |     | Hent standardtekst Send |
|      |            |                |             |       |     | L <u>u</u> kk           |

Pasienter som ikke har gyldig mobilnummer registrere i personaliakortet vil ikke komme med på i listen Send SMS.

#### Send SMS påminnelse til dagens pasienter

Klikk på knappen **Dg.pas**. og marker de pasientene som skal ha SMS påminnelse:

| ŶŶ I | )agen:                                                                       | s pasie | nter [05.0              | 3.2012] Ta   | nnlege Lise Negård |              |          |                             |          |          |               |      |              | 8    |
|------|------------------------------------------------------------------------------|---------|-------------------------|--------------|--------------------|--------------|----------|-----------------------------|----------|----------|---------------|------|--------------|------|
|      | ۵.                                                                           | Min     | Ressurs                 | Kundenr      | Pasient            | Timeboktekst | Hjem     | Arbeid                      | Mobil    | Status   | Journal       | SMS1 | SMS2         | SMS3 |
|      | 9:00                                                                         | 15      | Stol 1                  | 20009        | Olsen Snorre       |              |          |                             | 48222017 |          |               |      |              |      |
| (    | 9:45                                                                         | 30      | Stol 1                  | 1017         | Ulfsen Unni        | 5            | 33223322 |                             |          |          |               |      |              |      |
|      | 0:45                                                                         | 30      | Stol 1                  | 1025         | Karlsen Åse        | Recall       |          |                             |          |          | <b>V</b>      |      |              |      |
| ·    | 1:45                                                                         | 30      | Stol 1                  | 1020         | Klausen Unni       |              | 77777777 |                             |          |          |               |      |              |      |
| ·    | 2:45                                                                         | 30      | Stol 1                  | 10000        | Nilsen Ada         |              |          |                             |          |          |               |      |              |      |
|      | 3:45                                                                         | 30      | Stol 1                  | 10034        | Olsen Kari         | Recall       |          |                             |          |          | <b>V</b>      |      |              |      |
| •    | 5:30                                                                         | 30      | Stol 1                  | 10003        | Berentsen Siri     | Endo         |          |                             | 48222017 |          |               | SB   | S            |      |
|      | 1. Marker flere pasienter i listen med<br>Ctri tasten og klikk på pasienten. |         |                         |              |                    |              |          |                             |          |          |               |      |              |      |
| •    |                                                                              |         |                         |              |                    |              | m        | 2. Klikk på kna<br>Send SMS | ppen     |          |               |      |              | Þ    |
| 05.0 | 3.2012                                                                       | 2 🔲     | <ul> <li>Akt</li> </ul> | iv behandler | ⊂ OAktiv avdeling  |              | <u>/</u> |                             | Send SMS | Oppdater | ] <u>V</u> el | g    | L <u>u</u> k | k    |

Klikk deretter på knappen **Send SMS** og velg hvilken type SMS du ønsker å sende:

| Generell         |
|------------------|
| Påminnelse 1     |
| Påminnelse 2     |
| Påminnelse 3     |
| Takk for besøket |

Pasienter hvor det er krysset av for Ønsker SMS i personaliakortet, eller om du har valgt å sende til alle med gyldig mobilnummer, vil vises i listen.

| SHS | Send SMS - G | enerell        |          |                                              |                            |                                                                                                    |
|-----|--------------|----------------|----------|----------------------------------------------|----------------------------|----------------------------------------------------------------------------------------------------|
|     | Pat nr       | Navn           | Mobil    | Ø SMS                                        | SMS                        | Generell                                                                                                    |
|     | 20009        | Olsen Snorre   | 48222017 |                                              |                            | Hei [FORNAVN]! Vi                                                                                                    |
|     | 10003        | Berentsen Siri | 48222017 | J<br>Her legger di<br>din tekst<br>pasienter | u inn<br>til<br>ie.        | er 20 minutter<br>forsinket i dag<br>grunnet sykdom. Mvh,<br>Distriktstannklinikken i<br>Lillevik . Du kan ikke<br>sende svar på denne<br>SMS-en |
|     |              |                |          | Тгук                                         | ik her for å h<br>standard | Trykk Send når du<br>ønsker å sende<br>SMS<br>Hent standardtekst Send<br>ente opp en<br>tekst Lukk                                               |

Korriger teksten og klikk på **Send.** Da får pasienten en påminnelse om timeavtalen. Oppsett for når SMS skal sendes gjøres i menyvalget **Vektøy|Oppsett denne behandler|SMS tekster**, alternativt via **Pasient|SMS tekster** (klikk på skiftnøkkelen). Velg antall timer før avtaletidspunkt utsendelse av SMS skal skje og klikk **Lagre**.

| SMS-tekster - Innstillinger for Distriktstannklini                                                                                       | kken i Lillevik                             | ×                                                         |
|----------------------------------------------------------------------------------------------------|---------------------------------------------|-----------------------------------------------------------|
| Generell<br>Tillat svar (Avsender=Mobilnummer)                                                                                           | Avsender ved SMS uten svarmulighet Tannlege | Tekst                                                     |
| Påminnelse 1<br>V Aktiv V Tillat svar (Avsender=Mobilnummer)                                                                             | Avsender ved SMS uten svarmulighet Tannlege | Timer før avtaletidspunkt for utsendelse av SMS 70 Tekst  |
| Påminnelse 2<br>V Aktiv Tillat svar (Avsender=Mobilnummer)                                                                               | Avsender ved SMS uten svarmulighet Tannlege | Timer før avtaletidspunkt for utsendelse av SMS 22 Tekst  |
| Påminnelse 3<br>Aktiv Tillat svar (Avsender=Mobilnummer)                                                                                 | Avsender ved SMS uten svarmulighet Tannlege | Timer før avtaletidspunkt for utsendelse av SMS 1 Tekst   |
| Takk for besøket<br>Aktiv Tillat svar (Avsender=Mobilnummer)                                                                             | Avsender ved SMS uten svarmulighet Tannlege | Timer etter avtaletidspunkt for utsendelse av SMS 3 Tekst |
| Beskjed<br>Tillat svar (Avsender=Mobilnummer)                                                                                            | Avsender ved SMS uten svarmulighet Tannlege | Tekst                                                     |
| Recall Tillat svar (Avsender=Mobilnummer)                                                                                                | Avsender ved SMS uten svarmulighet Tannlege | Tekst                                                     |
| Utsendelse av SMS-påminnelser<br>Til alle pasienter med gyldig mobilnummer<br>Bare til pasienter som har 'Ønsker SMS' i persona<br>Ingen | liakortet                                   | ir 📄 Ons 📄 Tor 📄 Fre 🔍 Lør 🔍 Søn                          |
| Oppdater SMS                                                                                                    |                                             | Lagre Lukk                                                |

## 1.6 Sendte SMS

Menyvalg Lister |SMS liste |Sendt. Sendt SMS er en liste over samtlige SMS som klinikken har sendt, her kan man blandt annet søke, se status eller avbryte ventende SMS. En SMS har ulike statussymboler. Statusen vises i tabellen og det er også mulig å søke på ulike statuser.

- V = Venter SMS sendes når registrert tid inntreffer
- S = Sendt SMS er sendt
- SB = Sendt og besvart SMS er sendt og svar fra mottaker er registrert
- F = Feil Sendingen er avbrutt p.g.a feil. SMS sendes ikke
- A = Avlyst Sendingen er avbrutt av brukeren. SMS sendes ikke
- FV = Feil og venter igjen En feil har oppstått, nye forsøk på å sende SMS vil gjøres
- U = Utgått Registreringsperioden har utgått uten at SMS har blitt sendt, det blir ikke gjort nye forsøk på å sende SMS

De ulike statusene kan du se ved å trykke på nedtrekkspilen på Status:

| V - Venter<br>S - Sendt     |
|-----------------------------|
| S - Sendt                   |
| 3 Sonal                     |
| SB - Sendt og besvart       |
| F - Feil                    |
| A - Avlyst                  |
| FV - Feil og Venter på nytt |
| U - Utgått                  |

SMS listen - sendt ser slik ut:

17

|         |              | L        | ener etter ty | be og status. | ~~~~~~~~~~~~~~~~~~~~~~~~~~~~~~~~~~~~~~~ |     |       |            |                  | F.o.m.:          |          | T.o.m.:   |     |
|---------|--------------|----------|---------------|---------------|-----------------------------------------|-----|-------|------------|------------------|------------------|----------|-----------|-----|
| Mottake | r: (Alle)    |          |               | -             | Type: (A                                | e)  |       |            |                  | ettet 06.03.201  | 12 👻     | 06.03.201 | 2   |
| Firma:  | (Alle)       |          |               | •             | Status: (Al                             | e)  |       |            | - Sende          | es 06.03.201     | 12 👻     | 06.03.201 | 2   |
| Pehandl | er: (All-)   |          |               |               | <u> </u>                                |     | Herka | n du cette | Sendt            | 06.03.201        | 12 👻     | 06.03.201 | 2   |
| Denandi | er. (Alle)   |          |               | <b>\</b>      |                                         |     | da    | atoutvalg  | Besva            | art 06.03.201    | 12 👻     | 06.03.201 | 2   |
| Beh.    | Mobil        | Pasientn | Ettemavn      | Fomavn        | Timeavtale                              | ΤS  | Туре  | Status     | Opprettet        | Sendes           | Sendt    |           | Bes |
| 001     | +4748222017  | 10003    | Berentsen     | Siri          | 07.03.2012 11:45                        | Nei | P2    | v          | 05.03.2012 14:27 | 06.03.2012 13:45 |          |           |     |
| 001     | +4748222017  | 10003    | Berentsen     | Siri          | 07.03.2012 11:45                        | Ja  | P1    | S          | 05.03.2012 14:27 | 02.03.2012 17:45 | 05.03.20 | 012 14:29 |     |
| 001     | +4748222017  | 20016    | Paulsen       | Ame           | 06.03.2012 12:00                        | Nei | P2    | S          | 05.03.2012 14:27 | 05.03.2012 14:00 | 05.03.20 | )12 14:29 |     |
| 001     | +4748222017  | 20016    | Paulsen       | Ame           | 06.03.2012 12:00                        | Ja  | P1    | S          | 05.03.2012 14:27 | 01.03.2012 14:00 | 05.03.20 | )12 14:29 |     |
| 001     | +4748222017  |          |               |               |                                         | Nei | G     | S          | 05.03.2012 14:06 | 05.03.2012 14:06 | 05.03.20 | 012 14:16 |     |
| 001     | +4748222017  | 10003    | Berentsen     | Siri          | 06.03.2012 11:30                        | Nei | P2    | S          | 05.03.2012 13:34 | 05.03.2012 13:30 | 05.03.20 | 012 13:35 |     |
| 001     | +4748222017  | 10003    | Berentsen     | Siri          | 06.03.2012 11:30                        | Ja  | P1    | S          | 05.03.2012 13:34 | 01.03.2012 13:30 | 05.03.20 | 012 13:35 |     |
| 001     | +4748222017  | 10003    | Berentsen     | Siri          |                                         | Nei | G     | S          | 05.03.2012 12:45 | 05.03.2012 12:44 | 05.03.20 | )12 12:52 |     |
| 001     | +4748222017  | 10003    | Berentsen     | Siri          | 05.03.2012 15:30                        | Nei | P2    | S          | 05.03.2012 12:43 | 02.03.2012 21:30 | 05.03.20 | )12 12:44 |     |
| 001     | +4748222017  | 10003    | Berentsen     | Siri          | 05.03.2012 15:30                        | Ja  | P1    | S          | 05.03.2012 12:43 | 29.02.2012 17:30 | 05.03.20 | )12 12:44 |     |
| 001     | +4748222017  |          |               |               |                                         | Nei | G     | S          | 05.03.2012 10:06 | 05.03.2012 10:05 | 05.03.20 | 012 10:07 |     |
| 001     | +4748222017  |          |               |               |                                         | Nei | G     | F          | 05.03.2012 10:03 | 05.03.2012 10:02 |          |           |     |
| 001     | +4741326640  | 10036    | Algren        | Gunner        | 02.08.2011 09:00                        | Nei | P2    | U          | 02.08.2011 09:08 | 01.08.2011 11:00 |          |           |     |
| 001     | +4741326640  | 10036    | Algren        | Gunner        | 02.08.2011 09:00                        | Nei | P1    | U          | 02.08.2011 09:08 | 30.07.2011 11:00 |          |           |     |
| 003     | +4741326640  | 10036    | Algren        | Gunner        | 03.08.2011 09:00                        | Nei | P2    | U          | 02.08.2011 09:08 | 02.08.2011 11:00 |          |           |     |
| ากว     | . 4741000040 | 10000    | Alaron        | Guppor        | UD UD 2011 UD UU                        | Mai | D1    |            | 00-00 1100 00 00 | 21 07 2011 11-00 |          |           |     |

Når du benytter deg av rullepilen nederst i bildet så får du se flere kolonner:

| SMS-liste - | Sendt                                                                                                    |                                                                                                    |                  |                                      |               |                          |                 |        |            | 8 |
|-------------|----------------------------------------------------------------------------------------------------|----------------------------------------------------------------------------------------------------|------------------|--------------------------------------|---------------|--------------------------|-----------------|--------|------------|---|
| Utvalg      |                                                                                                    |                                                                                                    |                  |                                      |               |                          | F.o.m.:         |        | T.o.m.:    |   |
| Mottaker:   | (Alle)                                                                                                    | •                                                                                                    | Type:            | (Alle)                               | •             | Opprettet                | 06.03.2012      | Ŧ      | 06.03.2012 | - |
| Firma       |                                                                                                    |                                                                                                    | Statue           | (All-)                               | _             | Sendes                   | 06.03.2012      | -      | 06.03.2012 | - |
|             |                                                                                                    |                                                                                                    | otatoo.          | (ruie)                               | •             | Sendt                    | 06.03.2012      | Ŧ      | 06.03.2012 | - |
| Behandler:  | (Alle)                                                                                                    | •                                                                                                    |                  |                                      |               | E Beauart                | 06.02.2012      |        | 06.02.2012 |   |
|             |                                                                                                    |                                                                                                    |                  |                                      |               | Desvart                  | 00.05.2012      | ×      | 00.03.2012 |   |
| Besvart     | Utgår                                                                                                    | Melding                                                                                                    |                  |                                      |               |                          |                 |        |            | * |
| 12          | 09.03.2012 08:49                                                                                                    | Hei Siri! Vi er 20 minutter forsinke                                                                                                    | t i dag grunnet  | sykdom. Mvh, Distriktstannklinikke   | en i Lillevik | k . Du kan ikke send     | e svar på denne | e SMS  | i-en       |   |
| 2           | 09.03.2012 08:49                                                                                                    | Hei Snorre! Vi er 20 minutter forsi                                                                                                    | nket i dag grun  | net sykdom. Mvh, Distriktstannklin   | ikken i Lill  | levik . Du kan ikke s    | ende svar på de | enne S | SMS-en     |   |
| i5          | 08.03.2012 15:48                                                                                                    | Hei Hans! Vi har flyttet inn i nye k                                                                                                    | okaler. Ny adre  | sse er Svingen 7, 3440 Røyken. N     | lvh, Distrik  | ktstannklinikken i Lille | evik .          |        |            |   |
| i5          | 08.03.2012 15:48 Hei Siri! VI har flyttet inn i nye lokaler. Ny adresse er Svingen 7, 3440 Røyken. Mvh, Distriktstannklinikken i Lillevik .   |                                                                                                    |                  |                                      |               |                          |                 |        |            |   |
| 5           | 08.03.2012 15:48 Hei Gunner! VI har flyttet inn i nye lokaler. Ny adresse er Svingen 7, 3440 Røyken. Mvh, Distriktstannklinikken i Lillevik . |                                                                                                    |                  |                                      |               |                          |                 |        |            |   |
|             | 07.03.2012 11:45                                                                                                    | Hei Siri, vi minner om timeavtalen                                                                                                    | Ons 07.03.20     | 12 KJ. 11:45.                        |               |                          |                 |        |            |   |
| 19          | 07.03.2012 11:45                                                                                                    | Hei Siri, minner om timeavtale ho                                                                                                    | s oss Ons 07.0   | 03.2012 Kl. 11:45. Mvh, Distriktstar | nnklinikke    | n i Lillevik . Du kan il | kke sende svar  | på der | nne SMS-en |   |
| 9           | 06.03.2012 12:00                                                                                                    | Hei Ame, vi minner om timeavtale                                                                                                    | en Tir 06.03.20  | 12 KJ. 12:00.                        |               |                          |                 |        |            |   |
| 9           | 06.03.2012 12:00                                                                                                    | Hei Ame, minner om timeavtale h                                                                                                    | os oss Tir 06.(  | 03.2012 Kl. 12:00. Mvh, Distriktstar | nnklinikke    | n i Lillevik . Du kan i  | kke sende svar  | på de  | nne SMS-en |   |
| 6           | 08.03.2012 14:06                                                                                                    | Hei. Vi er blitt forsinket med 15 m                                                                                                    | inutter i dag. M | vh Tannlege Lise Negård              |               |                          |                 |        |            |   |
| 5           | 06.03.2012 11:30                                                                                                    | Hei Siri, vi minner om timeavtalen                                                                                                    | 06.03.2012 K     | . 11:30.                             |               |                          |                 |        |            |   |
| 5           | 06.03.2012 11:30                                                                                                    | Hei Siri, minner om timeavtale hos oss 06.03.2012 KJ. 11:30. Mvh, Distriktstannklinikken i Lillevik . Du kan ikke sende svar på denne SMS-en |                  |                                      |               |                          |                 |        |            |   |
| 2           | 08.03.2012 12:44                                                                                                    | Hei Siri! Dette er en liten testmelding. Mvh, Distriktstannklinikken i Lillevik . Du kan ikke sende svar på denne SMS-en                     |                  |                                      |               |                          |                 |        |            |   |
| 4           | 05.03.2012 15:30                                                                                                    | 05.03.2012 15:30 Hei Siri, vi minner om timeavtalen 05.03.2012 KJ. 15:30.                                                                    |                  |                                      |               |                          |                 |        |            |   |
| 4           | 05.03.2012 15:30                                                                                                    | Hei Siri, minner om timeavtale ho                                                                                                    | s oss 05.03.20   | 12 Kl. 15:30. Mvh, Distriktstannklir | nikken i Lil  | llevik . Du kan ikke s   | ende svar på d  | enne : | SMS-en     |   |
| 17          | 10-02 CTUC CU 00                                                                                                    | Monostort                                                                                                    |                  |                                      |               |                          |                 |        |            | • |
| Antall:     | 305                                                                                                    |                                                                                                    |                  |                                      |               | ×                        | <u>v</u>        | elg    |            | k |

#### Forklaring til kolonnene:

| Beh        | Hvilken behandler SMS er sendt fra                                                                      |
|------------|----------------------------------------------------------------------------------------------------|
| Mobil      | Mottakers mobilnummer                                                                                   |
| Pas.nr.    | Pasientnummer                                                                                           |
| Etternavn  | Pasientens etternavn                                                                                    |
| Fornavn    | Pasientens fornavn                                                                                      |
| Timeavtale | Dersom SMSen er koblet mot en timeavtale, så fremgår dette her. Er feltet tomt, så er SMSen ikke koblet |
|            | til en timeavtale.                                                                                      |
| TS         | Tillat svar - Her fremgår det om pasienten kan svare på SMSen (Ja\Nei)                                  |
| Туре       | Type SMS:                                                                                               |
|            | • G - Generell                                                                                          |
|            | • P1 - Påminnelse 1                                                                                     |
|            | • P2 - Påminnelse 2                                                                                     |
|            | • P3 - Påminnelse 3                                                                                     |
|            | <ul> <li>TFB - Takk for besøket</li> </ul>                                                              |
|            | • B - Beskjed                                                                                           |
|            | R - Recall                                                                                              |
| Status     | Status på SMS:                                                                                          |
|            | • V - Venter                                                                                            |
|            | • S - Sendt                                                                                             |
|            | <ul> <li>SB - Sendt og besvart</li> </ul>                                                               |
|            | • F - Feil                                                                                              |
|            | • A - Avlyst                                                                                            |
|            | <ul> <li>FV - Feil og venter på nytt</li> </ul>                                                         |
|            | <ul> <li>U - Utgått</li> </ul>                                                                          |
| Opprettet  | Dato og klokkeslett for når SMSen opprettet                                                             |
| Sendes     | Dato og klokkeslett for når SMSen sendes tidligst                                                       |
| Sendt      | Dato og klokkeslett for når SMSen ble sendt                                                             |
| Besvart    | Dato og klokkeslett for når SMSen ble besvart av pasienten                                              |
| Utgår      | Dato og klokkeslett for når SMSen sendes senest                                                         |
| Melding    | Her fremgår innholdet i meldingen                                                                       |

Sendte SMS til personer som ikke er registrert som pasient på klinikken vises i listen uten pasientnummer og navn.

## 1.7 Mottatte SMS

Menyvalg Lister |SMS liste |Mottatt. Under mottatte SMS kan du se alle SMS som klinikken har mottatt. Her finnes søkemuligheter samt mulighet for å markere om du vil følge opp mottatte SMS. Ved markering av en SMS i listen, vises informasjonen og mottatt svar nederst i bildet. I listen fremgår det også om meldingen er lest\ulest.

| Jtvalg          | war            |          |                                 |                          |                                               |                               |                          |              |                      | Fom                          | Tom            |
|-----------------|----------------|----------|---------------------------------|--------------------------|-----------------------------------------------|-------------------------------|--------------------------|--------------|----------------------|------------------------------|----------------|
| Nottaker:       | (Alle)         |          |                                 | •                        | Lest                                          | (Alle)                        |                          | •            | Besvart              | 06.03.2012                   | ▼ 06.03.2012 ▼ |
| irma:           | (Alle)         |          |                                 | •                        | Status:                                       | (Alle)                        |                          | •            | Registrert:          | 06.03.2012                   | ▼ 06.03.2012 ▼ |
|                 |                | Her ka   | an du gjøre u<br>m vises i list | tvalg for de<br>en under | ŧ                                             |                               |                          |              |                      | Her kan du set<br>datoutvalg | te et          |
| Lest Statu      | ıs Mobil       | Pasientn | Ettemavn                        | Fornavn                  | Besvart                                       |                               | Registrert               | Melding      |                      |                              |                |
| lei             | 48222017       | 30002    | Olsen                           | Ole Jacob                | 06.03.201                                     | 2 09:44                       | 06.03.2012 09:46         | Ja dette gå  | greit for meg.       |                              |                |
| a               | 48222017       | 30002    | Olsen                           | Ole Jacob                | 06.03.201                                     | 2 09:36                       | 06.03.2012 09:38         | Hei. Timen   | passer ikke for meg. | Jeg ønsker kun m             | andag.         |
| ntall:          | 2              | _        | pa                              | Her fremko<br>Isient som | mmer informa<br>har sendt me<br>ese hele melo | asjon or<br>Idinger<br>dingen | n hvilken<br>n og du kan |              |                      |                              |                |
| SMS             |                |          | L                               | _                        |                                               |                               |                          |              |                      |                              |                |
| Pasientnr.:     |                |          |                                 | Melding:                 | Hei. Time                                     | n passer                      | rikke formeg. Jeg        | ønsker kun m | andag.               |                              |                |
| Navn:<br>Mobil: | +4748222017    |          |                                 |                          |                                               |                               |                          |              |                      |                              |                |
| Registrert:     | 06.03.2012 09: | 38       |                                 |                          |                                               |                               |                          |              |                      |                              |                |
|                 |                |          |                                 |                          |                                               |                               |                          |              |                      |                              |                |

### Følge opp SMS

For å markere en SMS for oppfølging, gjør følgende:

| 20 | Opus Dental 7.0 |
|----|-----------------|
|    | epue bonnan nie |

| SMS-li                                        | ste - Sva | ar        |          |           |                                                |            |              |                  |                               |
|-----------------------------------------------|-----------|-----------|----------|-----------|------------------------------------------------|------------|--------------|------------------|-------------------------------|
| Utvalg                                        |           |           |          |           |                                                |            |              |                  |                               |
| Mottaker                                      | : [       | (Alle)    |          |           | •                                              | Lest       | (Alle)       |                  | <ul> <li>Besvart</li> </ul>   |
| Firma:                                        | (         | (Alle)    |          |           | •                                              | Status:    | (Alle)       |                  | ▼ Registrert:                 |
|                                               |           |           |          |           |                                                |            |              |                  |                               |
| Lest                                          | Status    | Mobil     | Pasientn | Etternavn | Formavn                                        | Besv       | /art         | Registrert       | Melding                       |
| Nei                                           |           | 48222017  | 30002    | Olsen     | Ole Jacob                                      | o 06.03    | 3.2012 09:44 | 06.03.2012 09:46 | Ja dette går greit for meg.   |
| Ja                                            |           | 48222017  | 30002    | Olsen     |                                                |            | Lag12 09:36  | 06.03.2012 09:38 | Hei. Timen passer ikke for me |
| [1. Høy                                       | reklikk p | bå linjen |          | 2. V      | Endre stat<br>Slett SMS<br>elg Endre s<br>Følg | tatus og v | (Ir<br>Fg    | ngen)<br>Ilg opp |                               |
| Antall:<br>SMS<br>Pasientr<br>Navn:<br>Mobil: | nr.:      | 2         |          |           | Melding:                                       |            |              |                  |                               |

#### Da får du følgende på statuskolonnen:

| SMS-li   | ste - Svar       |                            |                         |          |          |     |              |       |                  |              |                    |                |     |            | 8 |
|----------|------------------|----------------------------|-------------------------|----------|----------|-----|--------------|-------|------------------|--------------|--------------------|----------------|-----|------------|---|
| Utvalg   |                  |                            |                         |          |          |     |              |       |                  |              |                    | F.o.m.         |     | T.o.m.     |   |
| Mottaker | : (              | Alle)                      |                         |          | •        | Les | st 🚺         | Alle) |                  | •            | Besvart            | 06.03.2012     | -   | 06.03.2012 | - |
| Firma:   | (                | Alle)                      |                         |          | •        | Sta | itus: 🚺      | Alle) |                  | •            | Registrert:        | 06.03.2012     | Ŧ   | 06.03.2012 | - |
| [        | De SMS<br>får en | du ønsker å<br>F i kolonne | å følge op<br>en status | P)       |          |     |              |       |                  |              |                    |                |     |            |   |
| Lest     | Status           | Mobil                      | Pasientn                | Ettemavn | Fomavn   |     | Besvart      |       | Registrert       | Melding      |                    |                |     |            |   |
| Nei      |                  | 48222017                   | 30002                   | Olsen    | Ole Jaco | b   | 06.03.2012 0 | 9:44  | 06.03.2012 09:46 | Ja dette går | greit for meg.     |                |     |            |   |
| Ja       | F                | 48222017                   | 30002                   | Olsen    | Ole Jaco | b   | 06.03.2012 0 | 9:36  | 06.03.2012 09:38 | Hei. Timen p | asserikke for meg. | Jeg ønsker kun | man | dag.       |   |
|          |                  |                            |                         |          |          |     |              |       |                  |              |                    |                |     |            |   |

På denne måten er det lettere å se hvilke SMS som må følges opp på klinikken. Når du har fulgt opp SMSen, kan du høyreklikke og velge Ingen og F i status kolonnen blir borte.

## 1.8 SMS informasjon

Menyvalg **Verktøy|Oppsett denne behandler|SMS-informasjon.** Under SMS informasjon kan du se antall sendet SMS, samt status for siste kommunikasjon med 21st Century Mobile Solutions.

| SMS Informasjon                       | X                   |
|---------------------------------------|---------------------|
| Status                                |                     |
| Siste dato for send/motta:            | 06.03.2012          |
| Siste dato oppstått feil :            | -                   |
| Siste resultat for send/motta:        |                     |
| SMS Processed successfully            |                     |
|                                       |                     |
| Antall SMS som venter på å bli sendt: | 0                   |
| Antall SMS sendt:                     | 201                 |
| Onto CMC Knowle                       |                     |
| Status SMS-tjeneste                   | 6 2 12              |
| Siste status start                    | 0.2.12              |
| Siste status stopp:                   | 06.03.2012 12:57:38 |
| Tjenestemodus:                        | Automatisk          |
| Datamaskinnavn:                       | LISE-PC             |
| Intervall for sending/mottak:         | 5                   |
| Pause i sending/mottak                |                     |
| Lørdager:                             | Ja                  |
| Søndager:                             | Nei                 |
| Natt:                                 | Ja                  |
| Pause om natten fra (tidspunkt):      | 22:00               |
| Pause om natten til (tidspunkt):      | 07:00               |
| Testmodus, ingen SMS vil bli sendt:   | Nei                 |
|                                       |                     |
|                                       |                     |
|                                       | ₽ L <u>u</u> kk     |
|                                       |                     |

Forklaring til bildet:

- Siste dato for send/motta Viser siste velykkede overføring fra Opus SMS Service til 21st Century Mobile.
- Siste dato oppståtte feil Gir informasjon om tidspunkt for eventuelle feil som har oppstått.
- Siste resultat for send/motta Viser resultatet av det siste forsøkene på å sende SMS.
- Status SMS tjeneste Gir informasjon om SMS-tjenestens versjon, siste start og stopp, tjenestemodus, navn på datamaskinen, intervall i minuttet for sending/mottak
- Innstillinger for pause i sending/mottak Om det f.eks. står Ja på lørdager så vil det si at det ikke sendes ut SMS på lørdager. Om det står klokkeslett på Pause om natten, så betyr dette at det ikke sendes ut SMS i dette tidsintervallet.

Om SMS tjenesten ikke fungerer, får man en feilmelding som informerer om dette. Kontroller da først SMS informasjonsbildet om det finnes noen forklaring til problemet under Siste resultat for send/motta. Teksten i den

hvite ruten er generert av 21st Century Mobile Solutions og vil vises på engelsk.

## 1.9 Ikoner i timeboken

De fire nederste ikonene er knyttet til SMS i timeboken:

| Ê   | Recall time er plassert i timeboken med helautomatisk recall,<br>men innkallingskort er ikke skrevet ut.                                                                                  |
|-----|----------------------------------------------------------------------------------------------------|
| E   | Innkallingskort er skrevet ut.                                                                                                    |
| e   | Innkallingskort på e-post er sendt.                                                                                                    |
| Ē   | Innkallingskort på SMS er sendt.                                                                                                    |
| shs | Pasienten vil motta en påminnelse X-antalltimer før timen. Påminnelsen er ikke sendt.                                                                                                    |
| SHS | Konvolutten kommer på SMS påminnelsesikonet når SMSen er sendt fra Opus.                                                                                                    |
|     | Den grønne ballen med utropstegn kommer når pasienten har mottatt påminnelsen på sin mobil.<br>Kommer ikke den grønne ballen kan dette bety at mobilen er slått av eller utenfor dekning. |

Det nederste ikonet (grønn ball) kan utebli, dersom telefonoperatøren til pasienten ikke klarer å levere en bekreftelse til 21st Century om at SMSen er mottatt.

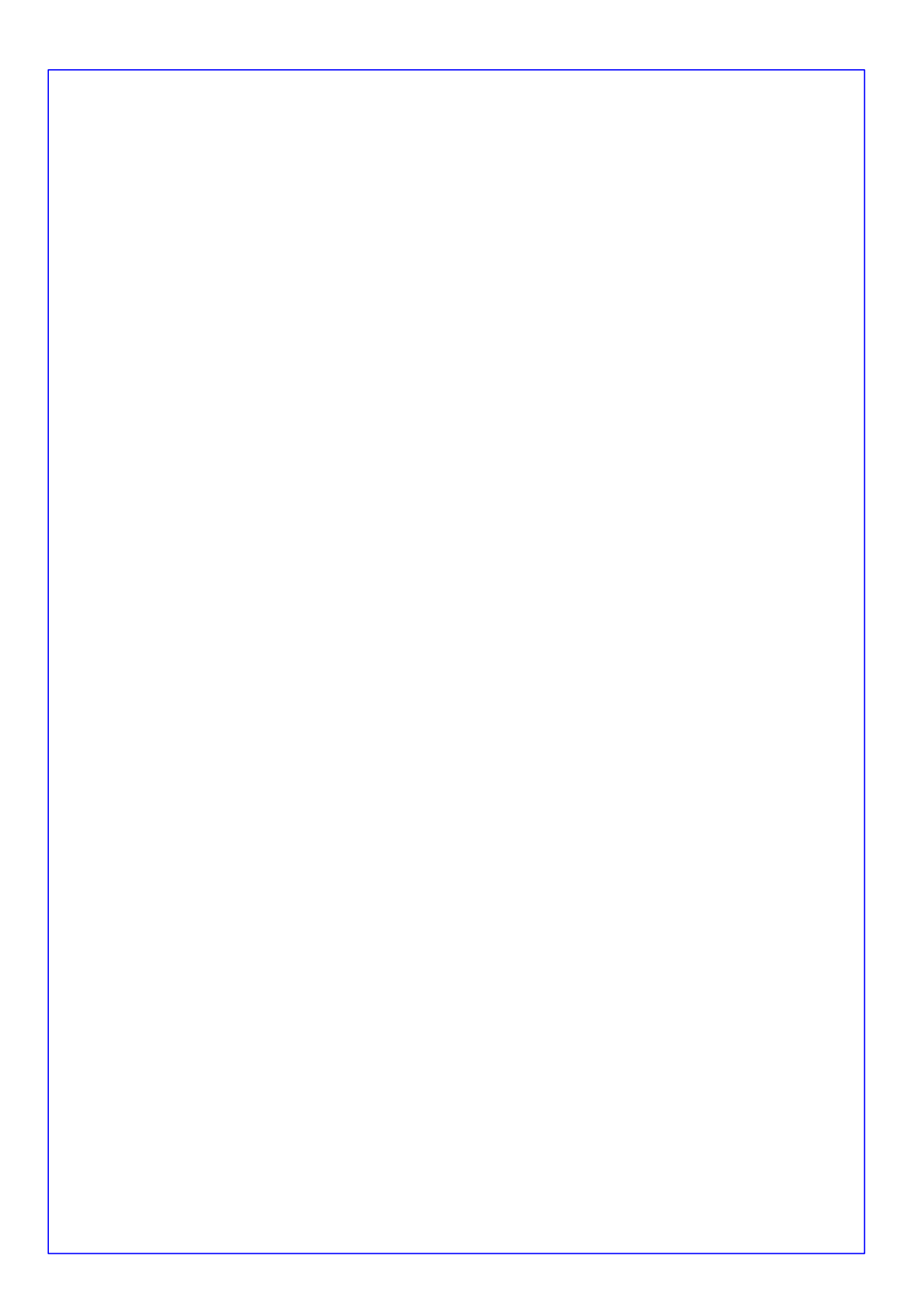